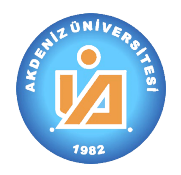

Akdeniz Üniversitesi

# 1. Kurulum, Güncelleme ve Giriş

### 1.1. Kurulum

(1) Internet tarayıcınızın adres satırına "<u>http://setup.akdeniz.edu.tr/ogrenci/setup.exe</u>" yazınız ve "Enter" tuşuna basınız.

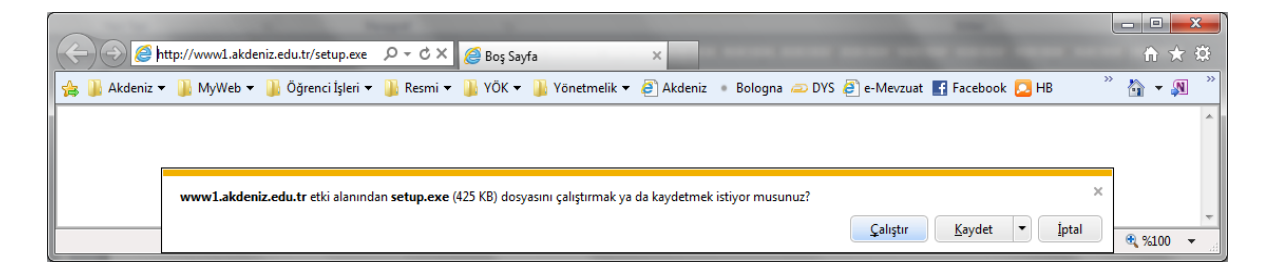

- (2) Çıkan uyarı penceresindeki soruyu "Çalıştır"ı işaretleyerek cevaplandırınız.
  - a) "Internet Explorer" tarayıcı programının "9.0" versiyonunda aşağıdaki uyarı alınacaktır. Bu durumda "Eylemler"i işaretleyerek cevaplandırınız.

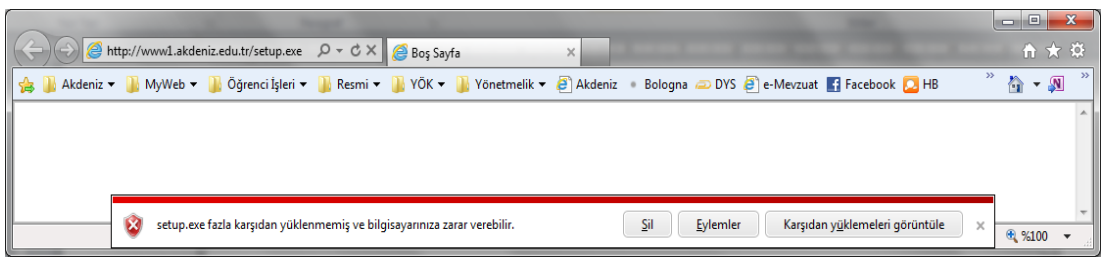

b) "Diğer Seçenekler"i işaretleyiniz ve "Yine de çalıştır"ı işaretleyiniz.

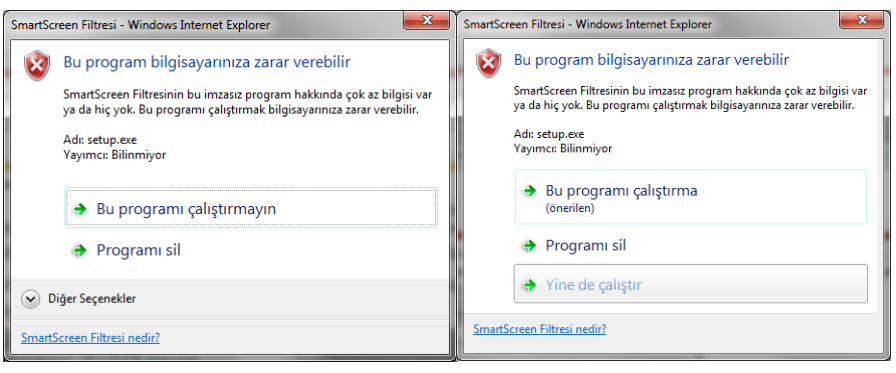

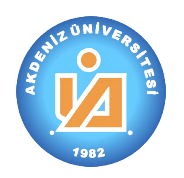

(3) Kurulum yapmak istediğimiz bilgisayarda "Microsoft.NET Framework 4" programı yok ise bu programı kurmak için aşağıdaki lisans sözleşmesi karşımıza çıkacaktır.

- (4) Sözleşme metni için "Kabul Ediyorum" seçeneğini işaretlediğimiz zaman "Microsoft.NET Framework 4" programı kurulumu başlayacaktır.
- (5) "Microsoft.NET Framework 4" programı kurulumu başlamasıyla birlikte yandaki güvenlik sorusunu "Evet"i işaretleyiniz.
- (6) Kurulum devam ediyor. Başlangıçta internetten dosya indirdiği için çok yavaş gibi görünen bu süreç hızla sonuçlandırılacaktır.
- (7) "Microsoft.NET Framework 4" programı kurulumu devam ederken karşımıza gelen yandaki güvenlik sorusunu "Evet"i işaretleyiniz.
- (8) "Microsoft.NET Framework 4" programının kurulumu devam ediyor. İşlem sonuçlanmak üzere...

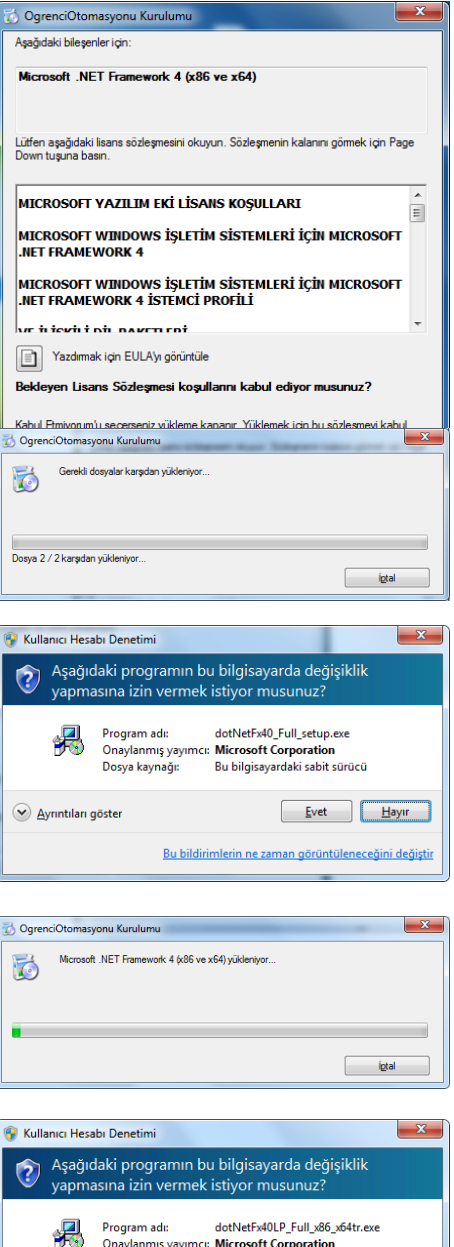

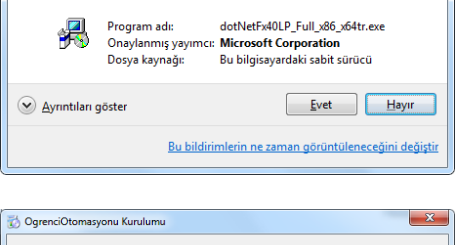

| 🔯 Ogren | nciOtomasyonu Kurulumu                           | ×     |
|---------|--------------------------------------------------|-------|
| EX.     | MicrosoftNET Framework 4 (x86 ve x64) yükleniyor |       |
|         |                                                  |       |
|         |                                                  |       |
|         |                                                  |       |
|         |                                                  | iptal |
|         |                                                  |       |

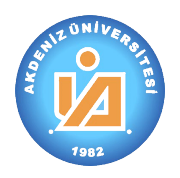

(9) "Microsoft.NET Framework 4" programının kurulumu tamamlandı. Şimdi "eAkdeniz Öğrenci Otomasyonu"nun yüklenmesini için "Yükle" seçeneğini işaretliyoruz.

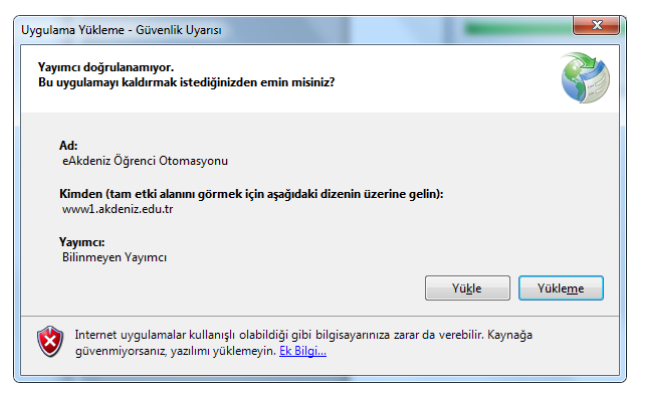

(19%) eAkdeniz Öğrenci Otomasyonu yükleniyor

eAkdeniz Öğrenci Otomasyonu yükleniyor Bu işlem birkaç dakika sürebilir. Yükleme sırasında diğer görevler gerçekleştirmek için bilgisayarınızı kullanabilirsiniz.

- (10) "eAkdeniz Öğrenci Otomasyonu"nun yüklenmesinin başlamasıyla yerel internetten (intranet) kurulum dosyasını indiriyor...
- (11) İşlem tamamlanmak üzere...

(12) Ve kurulum tamamlandı. "eAkdeniz Öğrenci Otomasyonu"nun simgesi masaüstünde yerini aldı ve program yetki denetimi için çalışmaya başladı...

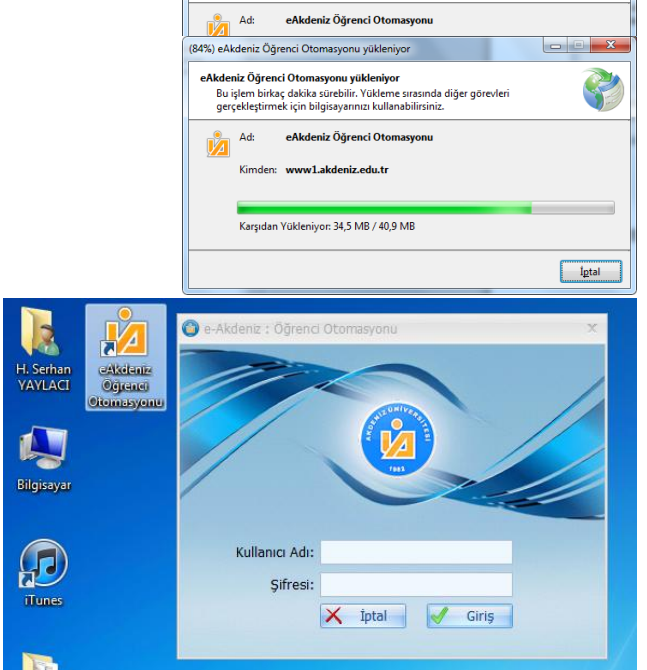

(13) eAkdeniz Öğrenci Otomasyonu çalışınca "Kullanıcı Adı" ve şifre girişi ile sisteme dahil oluruz.

Kullanıcı Adı ve Şifre ile giriş ileride daha ayrıntılı olarak anlatılmıştır.

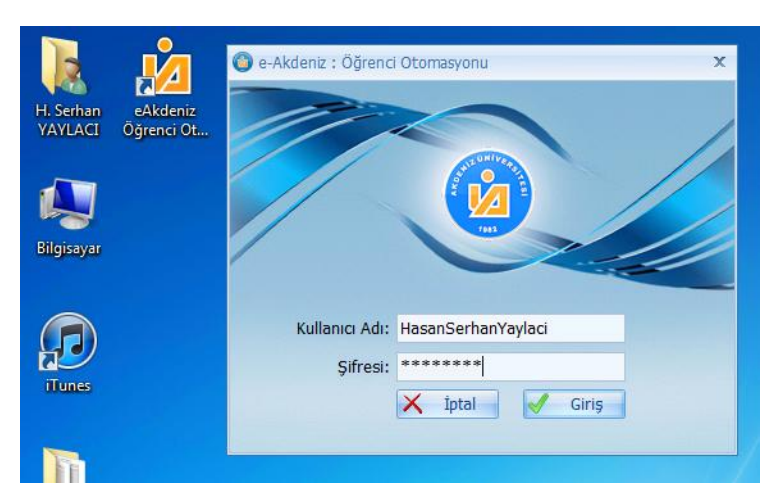

Öğrenci İşleri Daire Başkanlığı

X

-

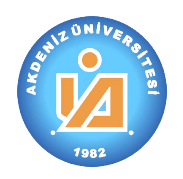

(14) "Kullanıcı Adı" ve "Şifre" bilgilerini doğru girmediğimiz zaman "Servis erişimi yok!" uyarısı ile karşılaşırız.

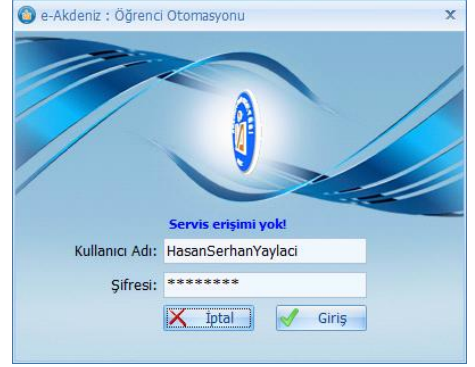

## 1.2. Programı Çalıştırma ve Güncelleme

- (1) Akkdeniz Öğrenci Otomasyonunu çalıştırmak için çift tıkladığınızda program otomatik olarak yeni bir güncelleme olup olmadığını denetler.
- (2) Bir güncellenme yayınlanmışsa otomatik olarak <u>eAkdeniz</u> <u>Öğrenci Otomasyonunu Kurulum</u> aşamasına geçecektir.

#### **1.3.** Giriş

- Herhangi bir güncelleme olmadığı takdirde eAkdeniz Öğrenci Otomasyonunu çalışacak ve yandaki giriş ekranı açılacaktır.
  - a) "Kullanıcı Adı" olarak adınız ve soyadınızın baş harfleri büyük ve bitişik olacak şekilde Türkçe karakter kullanmadan yazınız ("Ç  $\rightarrow$  C, ç  $\rightarrow$  c", "Ğ  $\rightarrow$ G, ğ  $\rightarrow$  g", "İ  $\rightarrow$  I, I  $\rightarrow$  i", "Ö  $\rightarrow$  O, ö  $\rightarrow$  o", "Ş  $\rightarrow$  S, ş  $\rightarrow$  s", "Ü  $\rightarrow$  U, ü  $\rightarrow$  u").
  - b) Başlangıç şifresi olarak tırnak işaretleri olmadan "1" yazınız ve "Giriş"i işaretleyiniz.
- (2) Kullanıcı Adı ve şifre bilgileriniz otomasyon sistemi tarafından doğrulandığında, "eAkdeniz Öğrenci Otomasyonunu" çalışacak ve aşağıdaki ekran karşınıza çıkacaktır.

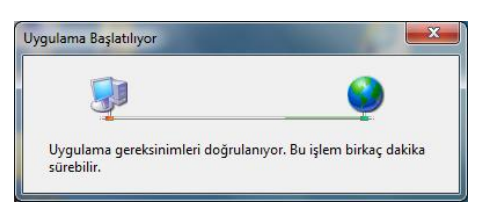

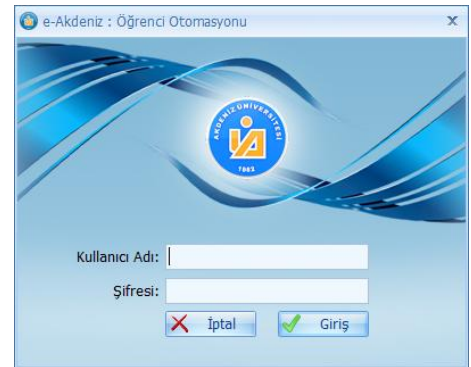

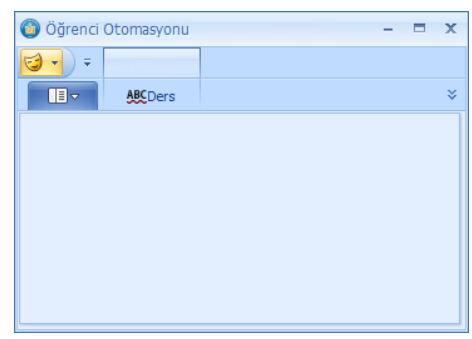

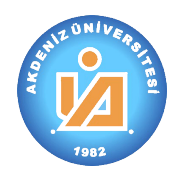

# Akdeniz Üniversitesi

- a) İlk işlem olarak şifre değiştirmeniz gerekmektedir.
  Bu işlemi gerçekleştirmek için III simgesini seçiniz ve açılan bölümden "Şifre Değiştir"i seçiniz.
- b) Açılan pencerede değiştirmek istediğiniz şifreyi ve yeni şifrenizi iki defa yazarak "Değiştir"i işaretleyiniz.

| Şifre Değiştirme Ekranı                                  |                                                                                                    | x |  |
|----------------------------------------------------------|----------------------------------------------------------------------------------------------------|---|--|
| Geçerli şifrenizi ve yeni :<br>Değiştir butonuna tıklayı | Geçerli şifrenizi ve yeni şifrenizi uygun alanlara yazdıktan sonra<br>Değiştir butonuna tıklayınız. |   |  |
| Geçerli Şifreniz:                                        | Değiştir                                                                                            |   |  |
| Yeni Şifre:                                              | İptal                                                                                               |   |  |
| Yeni Şifre Kontrol:                                      |                                                                                                    |   |  |
|                                                          |                                                                                                    |   |  |
|                                                          |                                                                                                    |   |  |